Przewodnik po stronie Gminy Krynica-Zdrój www.krynica-zdroj.pl

## Wchodzimy na stronę <u>www.krynica-zdroj.pl</u> i wybieramy jedną z dwóch stref "STREFA MIEJSKA" lub "STREFA TURYSTYCZNA"

## **KRYNICA-ZDRÓJ**

Zapraszamy do zapoznania się z aktualnymi informacjami na temat miasta i gminy oraz unikalną w skali kraju ofertą atrakcji i wydarzeń pełnych niezapomnianych wrażeń.

STREFA MIEJSKA

STREFA TURYSTYCZNA

## W górnym prawym rogu klikamy na kłódkę

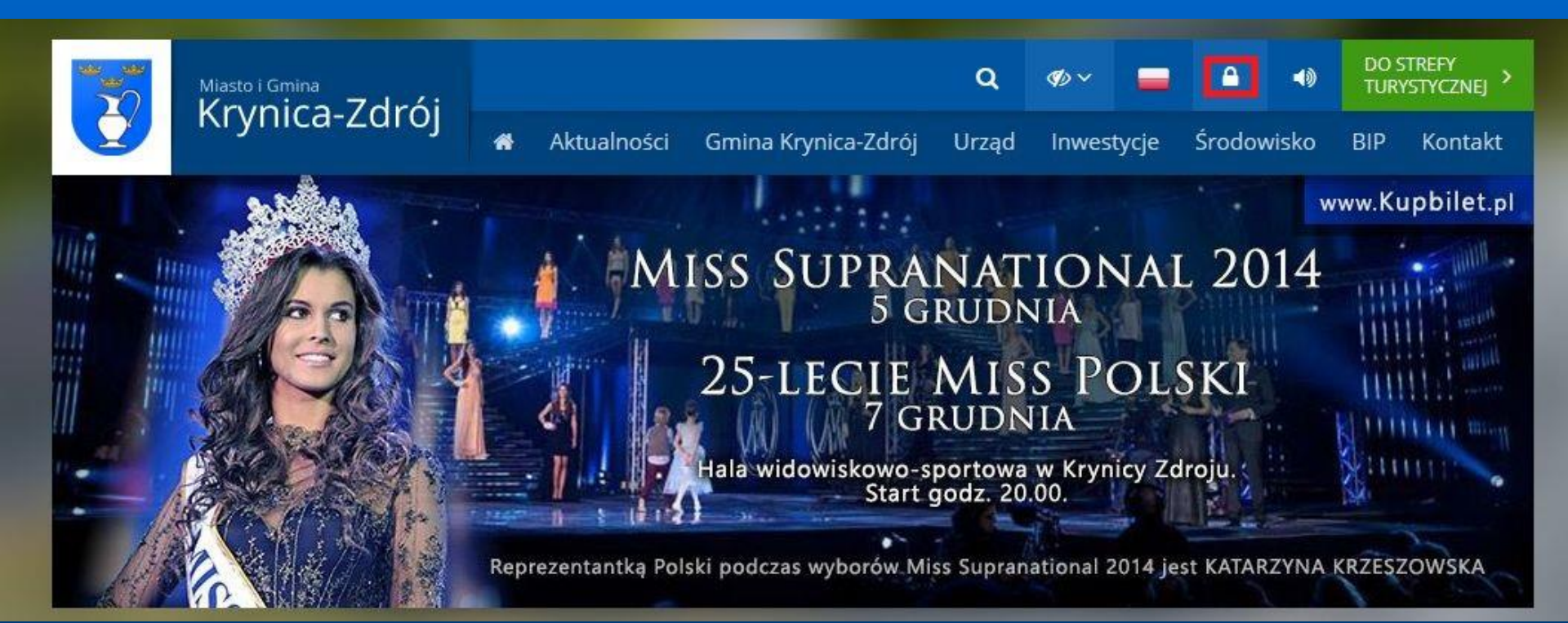

## Przenosi nas to na stronę <u>http://www.krynica-</u> zdroj.pl/client/auth/index i wybieramy "Zarejestruj się"

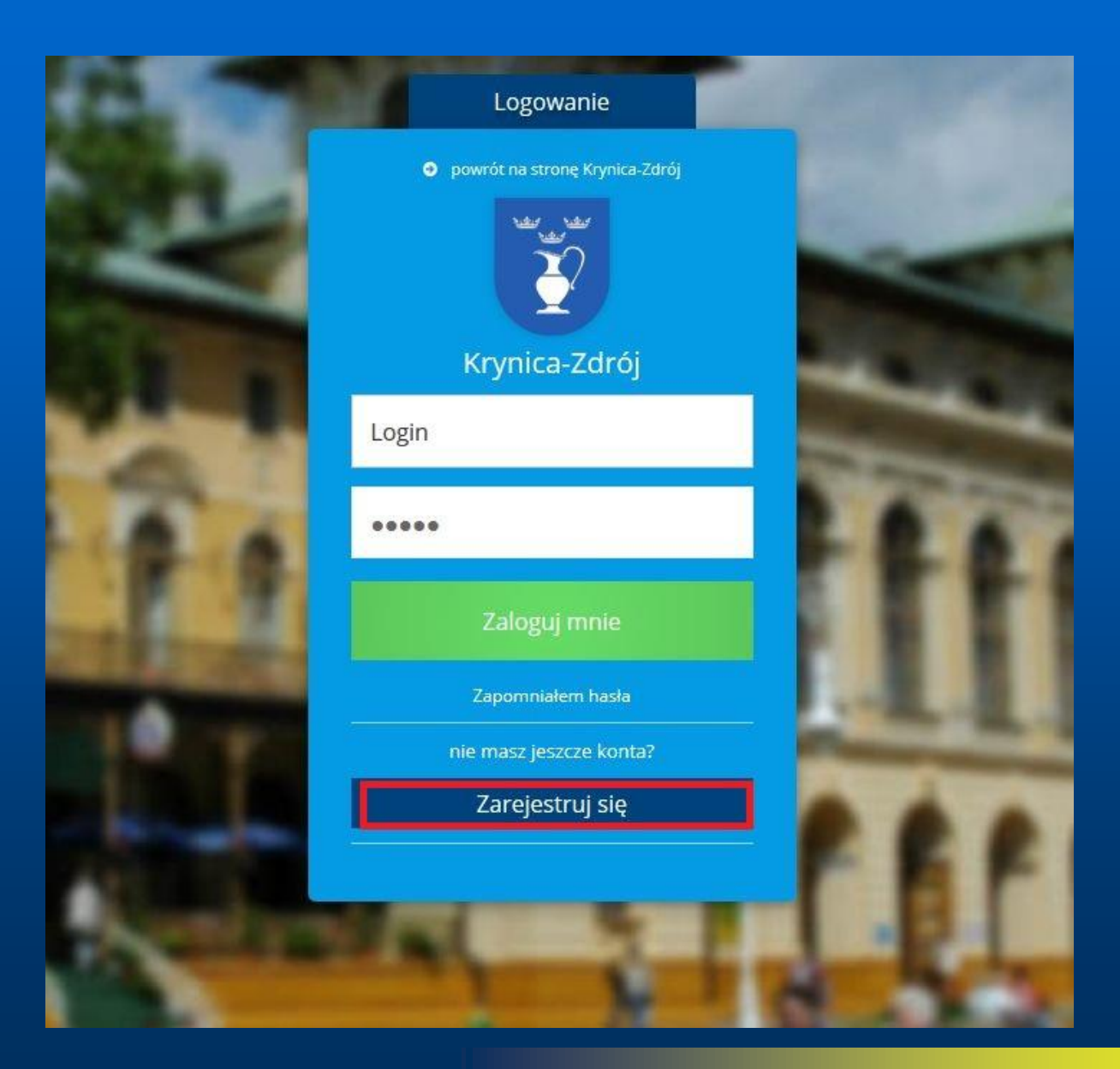

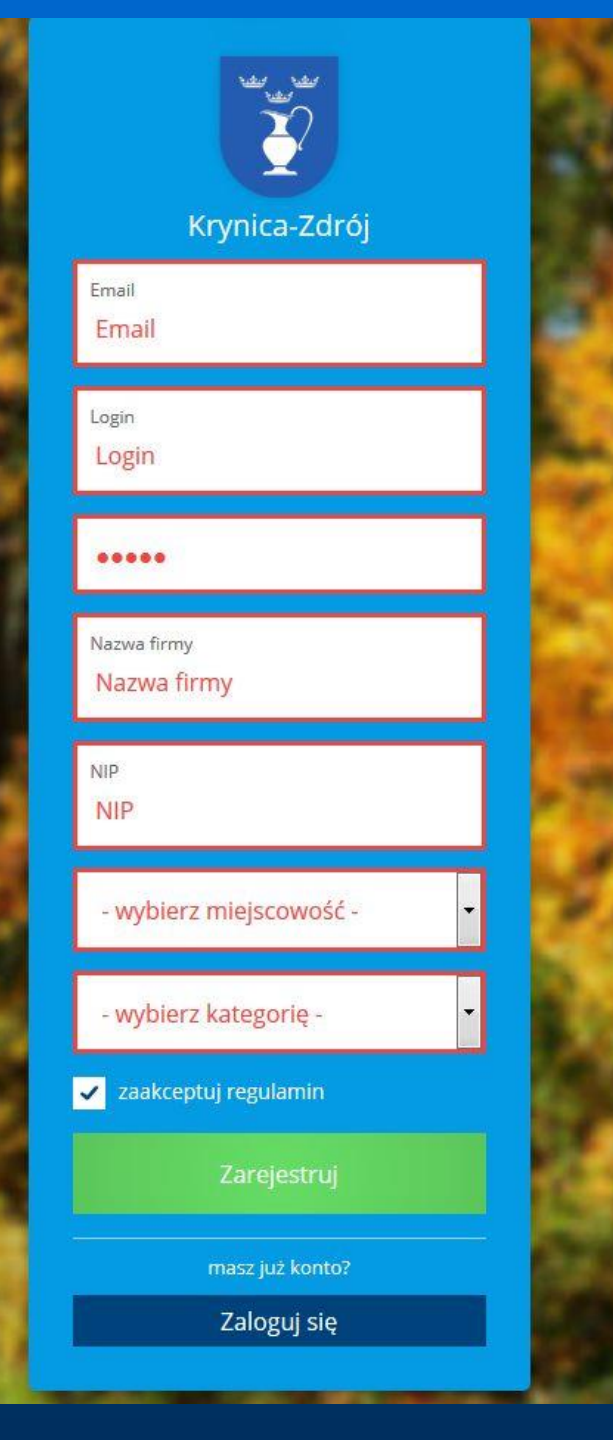

Podajemy podstawowe informację email, login, tworzymy hasło, podajemy nazwę firmy, NIP, wybieramy miejscowość, kategorie działalności oraz akceptujemy regulamin. Po zarejestrowaniu się proszę podać utworzony login i hasło, zostaniemy przeniesieni do katalogu obiektów. Po prawej stronie znajduje się dział pomoc, który ułatwi Państwu uzupełnienie profilu działalności.

| 2      | Panel Administracyji<br>katalog obiektów | ny | 🛓 💿 Urząd Miejski                                                                                                    | S Krynica-Zdrój                                                                                                    |
|--------|------------------------------------------|----|----------------------------------------------------------------------------------------------------|----------------------------------------------------------------------------------------------------|
| •      | Podsumowanie                             |    | Podsumowanie                                                                                                    |                                                                                                    |
| Opisy  | r, informacje, zdjęcia                   |    | Witamy w panelu administracyjnym Twojej działalności.                                                                                                    | <ul> <li>Podsumowanie</li> <li>Na tej stronie znajduje się aktualny status Twojej storny/profilu.</li> <li>Poniżej znajduje się lista informacji obowiązkowych do wypełnienia.</li> <li>Wszystkie muszą być oznaczone na zielono. W przeciwnym wypadku Twoja strona/profil nie będzie przekazany do moderacji i widoczny publicznie.</li> <li>Pamiętaj! Dbając o najwyższą jakość katalogu obiektów i firm oraz o bezpieczeństwo przed tzw. "podszyciem się" pod daną działalność, profil musi przejść proces weryfikacji. Do weryfikacji zostają przekazane te strony/profile, które uzupełniły wszystkie wymagane</li> </ul> |
| •      | Dane obiektu                             |    | Głównym celem katalogu obiektów znadującego się na stronie krynica-zdroj.pl jest efektywne i efektowne przedstawienie atrakcji, obiektów<br>hotelowych i gastronomicznych jak i innych kategorii działalności.                                                                              |                                                                                                    |
|        | Logo lub zdjęcie                         |    | W tym celu stworzyliśmy dla Państwa możliwość wprowadzania i aktualizacji tych informacji przez Was samych, gdyż kto inny jak nie Państwo<br>zadbają lepiej o należytą i odpowiednią prezentację Waszej pasji i dumy, którą z takim zaangażowaniem stworzyliście, rozwijacie i prowadzicie. |                                                                                                    |
|        | Slider                                   |    | Pokażmy wspólnie jak bardzo dużo mamy do zaoferowania zarówno mieszkańcom naszej wspaniałej gminy jak i naszym gościom.                                                                                                    |                                                                                                    |
| ٥      | Zdjęcia                                  |    | Aby Twoja strona/profil została publicznie udostępniona, należy wypełnić wymagane informacje:                                                                                                    |                                                                                                    |
|        | Informacje                               |    | <ul> <li>Slider</li> <li>Dodaj jedno lub kilka zdjęć do nagłówka strony</li> </ul>                                                                                                    | informacje.                                                                                                    |
| e<br>V | Oferta<br>Udogodnienia,                  |    | <ul> <li>Informacje</li> <li>Dodaj opis swojej działalności.</li> </ul>                                                                                                    |                                                                                                    |
| 0      | zasady, inne<br>Godziny otwarcia         |    | ✤ Oferta<br>Dodaj opis swojej oferty.                                                                                                    |                                                                                                    |
| Konto  |                                          |    | ✓ Dane obiektu ukończono                                                                                                    |                                                                                                    |
|        | Dane konta<br>Zmiana hasła               |    | ✓ Logo i zdjęcie ukończono                                                                                                    |                                                                                                    |
|        |                                          |    | ✓ Udogodnienia ukończono                                                                                                    |                                                                                                    |
|        |                                          |    | ✓ Godziny otwarcia ukończono                                                                                                    |                                                                                                    |
|        |                                          |    |                                                                                                    |                                                                                                    |

Po wprowadzeniu wszystkich danych i zapisaniu zmian, wylogowujemy się z panelu za pomocą przycisku w prawym górnym rogu

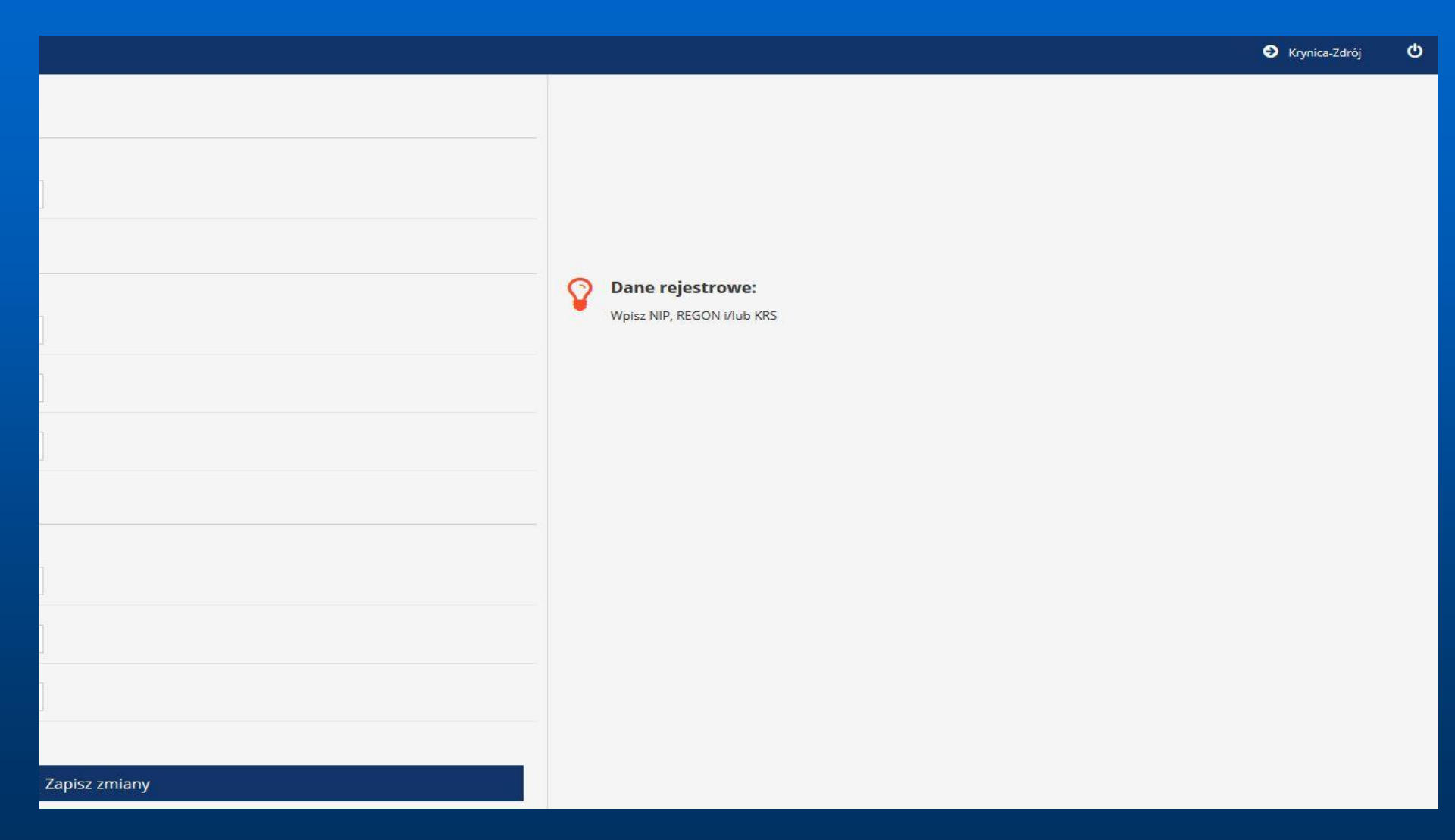

W razie pytań, problemów, sugestii do Państwa dyspozycji pozostają pracownicy Wydziału Strategii i Rozwoju Lokalnego pod numerem telefonu 18 472 55 48 lub mailowo <u>krynica@onet.pl</u>

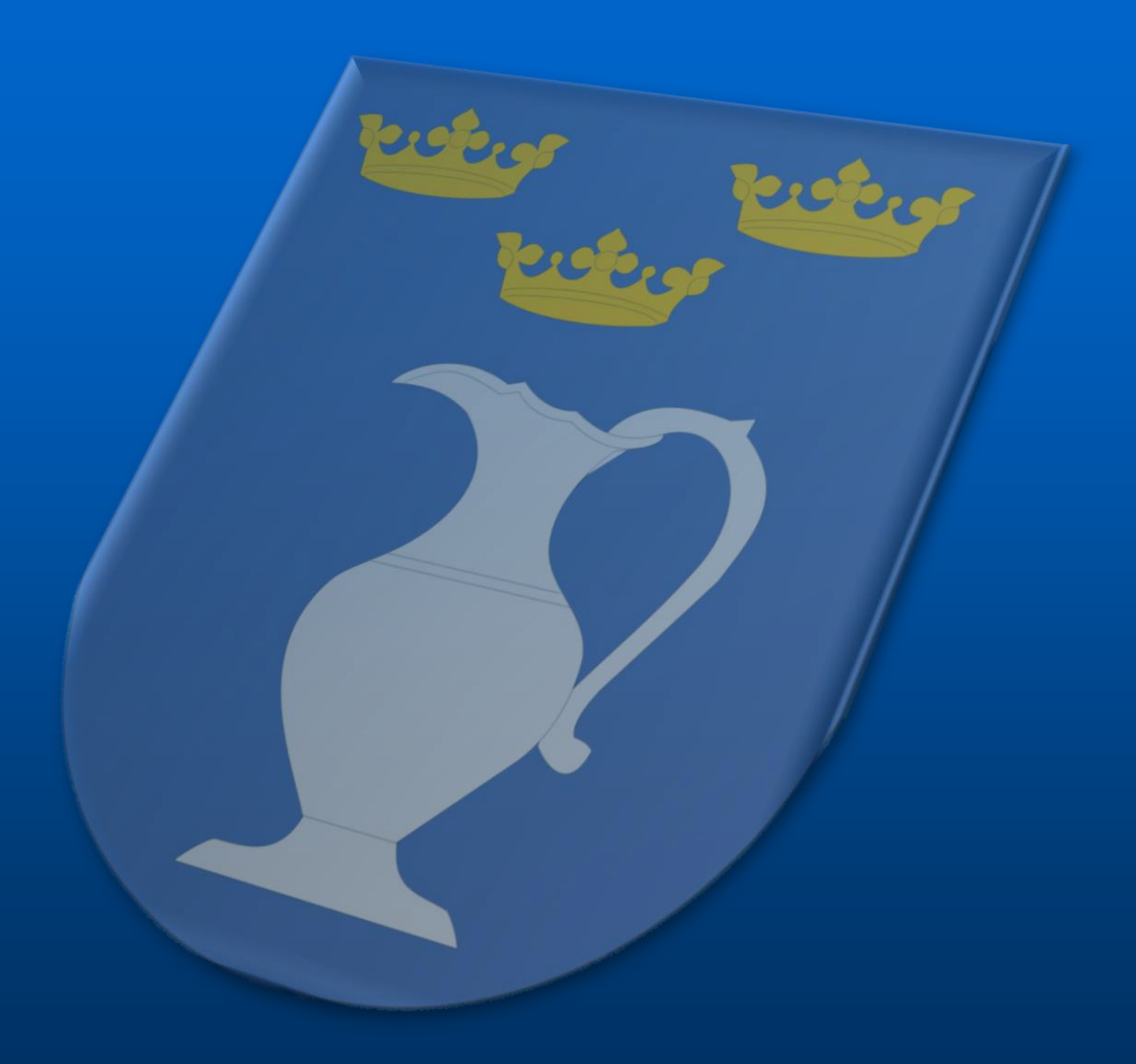